# Push to talk 1.5

Hak cipta © 2007 Nokia. Semua hak dilindungi undang-undang.

© 2007 Nokia. Semua hak dilindungi undang-undang.

Nokia, Nokia Connecting People, dan Nseries adalah merek dagang atau merek dagang terdaftar dari Nokia Corporation. Produk dan nama perusahaan lain yang disebutkan di sini mungkin merupakan merek dagang atau nama dagang dari masing-masing pemilik.

Nokia menerapkan kebijakan pengembangan yang berkesinambungan. Nokia berhak melakukan perubahan dan perbaikan atas produk yang diuraikan dalam buku petunjuk ini tanpa pemberitahuan sebelumnya. SELAMA DIIZINKAN OLEH UNDANG-UNDANG YANG BERLAKU, DALAM KEADAAN APAPUN NOKIA ATAU PEMBERI LISENSINYA TIDAK BERTANGGUNG JAWAB ATAS HILANGNYA DATA, PENGHASILAN, ATAU KERUGIAN KHUSUS, KEBETULAN, SEBAGAI AKIBAT DARINYA, ATAU TIDAK LANGSUNG, APAPUN PENYEBABNYA. ISI DOKUMEN INI DIBERIKAN "SEBAGAIMANA ADANYA". KECUALI JIKA DITENTUKAN LAIN DALAM UNDANG-UNDANG YANG BERLAKU, TIDAK ADA JAMINAN APAPUN, BAIK TERSURAT MAUPUN TERSIRAT, TERMASUK NAMUN TIDAK TERBATAS PADA, JAMINAN TERSIRAT TENTANG KEADAAN YANG DAPAT DIPERJUALBELIKAN DAN KESESUAIAN UNTUK TUJUAN TERTENTU, YANG DIBUAT SEHUBUNGAN DENGAN AKURASI, KEANDALAN, ATAU ISI DOKUMEN INI. NOKIA BERHAK MENGUBAH DOKUMEN INI ATAU MENARIKNYA SETIAP SAAT TANPA PEMBERITAHUAN SEBELUMNYA.

Ketersediaan produk, aplikasi, dan layanan tertentu untuk produk ini dapat berbeda menurut wilayahnya. Untuk ketersediaan pilihan bahasa dan informasi lebih lanjut, hubungi agen Nokia Anda.

Beberapa fungsi dan fitur tergantung pada kartu SIM dan/atau jaringan, MMS, atau tergantung kompatibilitas perangkat ini dan format konten yang didukung. Beberapa layanan dikenakan tagihan terpisah.

Lihat buku petunjuk untuk memperoleh informasi penting lainnya mengenai perangkat Anda.

EDISI 1 ID

## Push to talk

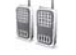

Push to talk (PTT) (layanan jaringan) adalah suara dalam waktu nyata melalui layanan IP lewat jaringan GSM/GPRS. PTT memberikan komunikasi suara langsung dengan menekan sebuah tombol. Gunakan PTT untuk berkomunikasi dengan satu orang atau dengan grup tertentu.

Sebelum Anda dapat menggunakan PTT, Anda harus menentukan jalur akses PTT dan pengaturan PTT. Anda mungkin menerima pengaturan ini dalam pesan teks khusus dari penyedia layanan yang menawarkan layanan PTT. Anda juga dapat menggunakan aplikasi settings wizard (pemandu pengaturan) untuk mengatur konfigurasi, jika didukung oleh penyedia layanan Anda. Untuk informasi lebih lanjut mengenai aplikasi, lihat buku petunjuk untuk perangkat Anda di www.nokia.co.id/N82/ support ataus situs web Nokia setempat.

Dalam komunikasi PTT, satu orang akan berbicara sementara yang lain mendengarkan melalui loudspeaker telepon. Para pembicara akan berbicara bergantian. Karena hanya satu anggota grup yang bisa berbicara setiap kali, durasi maksimum giliran bicara pun dibatasi. Lama maksimal tersebut biasanya ditetapkan hingga 30 detik. Untuk mendapatkan rincian tentang durasi giliran bicara pada jaringan Anda, hubungi penyedia layanan Anda.

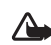

Peringatan: Jangan pegang perangkat di dekat telinga bila loudspeaker sedang digunakan, karena volume yang terdengar mungkin sangat keras.

Panggilan telepon selalu memperoleh prioritas di atas aktivitas push to talk.

## Menentukan jalur akses PTT

Banyak penyedia layanan meminta Anda untuk menggunakan jalur akses Internet (IAP) sebagai jalur akses default. Penyedia layanan lainnya memperbolehkan Anda menggunakan jalur akses WAP. Untuk informasi lebih lanjut, hubungi penyedia layanan Anda.

Jika Anda tidak memiliki sambungan WAP, Anda mungkin perlu meminta bantuan penyedia layanan untuk membuat-sambungan yang pertama kali atau kunjungi www.nokia-asia.com/phonesettings.

## Pengaturan PTT

#### Pilih Pilihan > Pengaturan.

Pilih Pengaturan pengguna, lalu masukkan informasi berikut:

**PgIn. daftar yg diterima**—Pilih **Beritahu** jika Anda ingin melihat pemberitahuan tentang panggilan masuk. Pilih **Terima otomatis** jika Anda ingin panggilan PTT dijawab secara otomatis. Pilih **Tidak diizinkan** jika Anda ingin panggilan PTT ditolak secara otomatis.

Nada tanda pgIn. PTT—Pilih Diatur oleh profil jika Anda ingin agar pengaturan peringatan panggilan masuk untuk PTT sama seperti nada peringatan panggilan masuk yang ditentukan dalam profil aktif yang diutamakan.

Nada permint. pgl. balik—Pilih nada untuk permintaan panggilan balik.

**Aplikasi dihidupkan**—Pilih jika Anda ingin log in ke layanan PTT saat mengaktifkan perangkat Anda.

Nama panggilan default—Masukkan nama panggilan default yang ditampilkan untuk pengguna lain. Penyedia layanan mungkin telah menonaktifkan pengeditan pilihan ini pada perangkat Anda.

Lihat alamat PTT saya—Pilih Dalam pgln. 1 ke 1, Dalam pgln. grup, Dalam semua pgln., atau Tidak pernah. Penyedia layanan mungkin telah menonaktifkan beberapa pilihan ini pada perangkat Anda.

Lihat status login saya—Pilih Ya jika Anda ingin agar status Anda diperlihatkan atau Tidak jika ingin disembunyikan.

Pilih Pengaturan sambungan, lalu masukkan informasi berikut:

Domain – Masukkan nama domain yang diperoleh dari penyedia layanan.

Nama jalur akses-Masukkan nama jalur akses PTT. Nama jalur akses diperlukan untuk melangsungkan sambungan ke jaringan GSM/GPRS.

Alamat server-Masukkan alamat IP atau nama domain server PTT yang diperoleh dari penyedia layanan Anda.

Nama pengguna-Masukkan nama pengguna Anda yang diperoleh dari penyedia layanan Anda.

Sandi PTT-Masukkan sandi jika diminta, untuk membuat sambungan data. Sandi biasanya diberikan oleh penyedia layanan dan harus ditulis dengan huruf yang benar.

#### Log in ke PTT

PTT otomatis log in ke layanan sewaktu dijalankan.

Jika berhasil masuk, PTT secara otomatis akan menyambung ke saluran yang aktif pada saat terakhir kali aplikasi ditutup. Jika sambungan terputus, perangkat secara otomatis akan mencoba masuk kembali sampai Anda keluar dari PTT.

### Keluar dari PTT

#### Pilih Pilihan > Keluar. Logout dari PTT setelah keluar dari aplikasi? ditampilkan. Tekan Ya untuk keluar (log out) dan menutup layanan. Tekan Tidak jika Anda ingin membiarkan aplikasi tetap aktif di latar belakang. Jika ada

beberapa alikasi yang terbuka dan Anda ingin beralih dari satu aplikasi ke aplikasi yang lain, tekan terus tombol menu.

## Membuat panggilan satu-ke-satu

Pilih Pilihan > Kontak.

Pilih kontak yang akan Anda hubungi untuk berbicara dari daftar, lalu pilih Pilihan > Bicara 1 ke 1.

Tekan terus tombol panggil selama Anda berbicara. Setelah Anda selesai bicara, lepaskan tombol panggil.

Untuk berbicara dengan kontak, tekan terus tombol panggil, juga di tampilan lainnya dalam aplikasi **Push to** talk, misalnya, tampilan kontak. Untuk membuat panggilan telepon baru, akhiri panggilan satu-ke-satu terlebih dahulu. Pilih **Putus** atau tekan **C**.

Tips! Ingatlah untuk memegang perangkat di depan Anda selama panggilan PTT berlangsung agar Anda dapat melihat tampilan. Bicaralah ke arah mikrofon, dan jangan tutupi loudspeaker dengan tangan Anda.

#### Menjawab panggilan satu-ke-satu

Tekan tombol panggil satu-ke-satu atau tombol putus untuk mengakhiri panggilan.

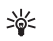

Z Tips! Anda juga dapat membuat panggilan satu-kesatu atau grup dari Kontak. Pilih Pilihan > PTT > Bicara 1 ke 1 atau Bicara ke banyak.

## Membuat panggilan grup

Untuk memanggil grup, pilih Pilihan > Kontak, tandai kontak yang ingin Anda panggil lalu pilih Pilihan > Bicara ke banyak.

#### Berlangganan status login pihak lain

Untuk berlangganan atau berhenti berlanggan status login PTT pihak lain, pilih Pilihan > Kontak, pilih kontak, pilih Pilihan > Lihat status login atau Sembunyik. status login.

# Mengirim permintaan panggil balik

Dalam Kontak, gulir ke nama yang dikehendaki, lalu pilih Pilihan > Kirim permint. pgl. balik.

#### Menjawab permintaan panggil balik

Bila seseorang mengirimi Anda permintaan panggil balik, 1 permintaan panggil balik baru ditampilkan dalam modus siaga. Tekan Tampilkan untuk membuka Kotak masuk pgl balik. Pilih kontak dan Pilihan > Bicara 1 ke 1 untuk memulai panggilan satu-ke-satu.

#### Saluran

Anda dapat bergabung dengan saluran umum yang telah dikonfigurasikan. Saluran umum terbuka untuk siapa pun yang mengetahui URL saluran tersebut.

Jika Anda tersambung ke saluran dan berbicara, semua anggota yang tergabung ke saluran mendengar pembicaraan Anda. Hingga lima saluran dapat aktif pada waktu yang sama. Bila ada lebih dari satu saluran yang aktif, pilih **Tukar** untuk mengubah saluran yang Anda inginkan untuk berbicara.

Pilih Pilihan > Saluran PTT.

Untuk menyambung ke saluran prakonfigurasi publik yang pertama kali, pilih Pilihan > Saluran baru > Tambah ke yg tlh ada. Apabila Anda bergabung dengan saluran prakonfigurasi, Anda harus mengisi alamat URL untuk saluran.

#### Membuat saluran Anda sendiri

Untuk membuat saluran prakonfigurasi yang baru, pilih Pilihan > Saluran baru > Buat baru.

Anda dapat membuat saluran umum sendiri, memilih nama saluran sendiri, dan mengundang anggota. Anggota tersebut dapat mengundang anggota lainnya ke saluran umum.

Anda juga dapat membuat saluran pribadi. Hanya pengguna yang diundang oleh pemilik (host) saluran yang dapat bergabung dan menggunakan saluran pribadi.

Untuk tiap saluran, tentukan: Nama saluran, Privasi saluran, Nama panggilan, dan Gambar kecil (pilihan).

Setelah membuat saluran, Anda akan ditanya apakah Anda ingin mengirim undangan saluran. Undangan saluran adalah pesan teks.

#### Berbicara ke saluran

Untuk berbicara ke saluran setelah Anda log in ke layanan PTT, tekan tombol gulir. Anda akan mendengar nada yang menunjukkan bahwa akses diberikan.

Tekan terus tombol panggil selama Anda berbicara. Setelah Anda selesai berbicara, lepaskan tombol panggil.

Jika Anda mencoba menanggapi saluran dengan menekan tombol panggil saat anggota lain bicara, **Tunggu** ditampilkan. Lepaskan tombol panggil, tunggu sampai peserta lain selesai berbicara, lalu tekan lagi tombol panggil setelah pembicara tersebut selesai. Atau, tetap tekan tombol panggil dan tunggu sampai **Bicara** ditampilkan.

Saat Anda berbicara dalam saluran, orang pertama yang menekan tombol panggil setelah satu orang berhenti bicara, maka dia mendapat giliran berikutnya.

Untuk melihat anggota yang sekarang aktif dari suatu saluran saat Anda melangsungkan panggilan aktif ke saluran, pilih Pilihan > Anggota aktif.

Anda juga dapat mengundang anggota baru ke saluran saat Anda tersambung, pilih Pilihan > Kirim undangan untuk membuka tampilan undangan. Anda hanya dapat mengundang anggota baru jika Anda adalah pemilik (host)

saluran pribadi atau jika grup tersebut adalah grup umum. Undangan saluran adalah pesan teks.

#### Menanggapi undangan saluran

Untuk menyimpan undangan saluran yang diterima, pilih Pilihan > Simpan saluran. Saluran tersebut ditambahkan ke kontak PTT Anda, pada tampilan saluran.

Setelah menyimpan undangan saluran, Anda akan ditanya apakah Anda ingin menyambung ke saluran tersebut. Pilih Ya untuk membuka tampilan sesi PTT. Perangkat Anda akan mengakses (log in) layanan, jika belum masuk.

Jika Anda menolak atau menghapus undangan, undangan disimpan dalam kotak masuk pesan Anda. Untuk bergabung ke saluran tersebut di lain kali, buka pesan undangan, lalu simpan undangan tersebut. Pilih Ya dari dialog untuk menyambung ke saluran tersebut.

#### **Melihat log PTT**

## Pilih Pilihan > Log PTT. Log berisi folder berikut: PTT tidak terjawab, PTT yg diterima, dan PTT yang dibuat.

Untuk mengawali panggilan satu-ke-satu dari Log PTT, tekan tombol panggil.